## Display Working Times ZCATS\_DA

## **Payroll Administration**

## **Display Working Times**

The purpose of this Job Aid is to provide instructions to time-reporting personnel on validating time entries by generating the **Display Working Times Report**.

All time entries must be carefully reviewed and certified by the scheduled payroll cut-off dates.

r

Use the following instructions to generate the **Display Working Times Report**. The instructions begin from the **Display Working Times (ZCATS\_DA)** initial screen.

1. Select the **Reporting Period**. The system default is the current month.

<u>Note:</u> The Cost Center will default to your assigned profile.

- Click inside the layout dialog box to see the match code. Click on the match code to view layout selections and select "/DEFAULT".
- 3. Click on Execute.

|                                                                                                    | ure 🔷 Search Help                                                        | 1 Salast the Danas                           | ting Daria |
|----------------------------------------------------------------------------------------------------|--------------------------------------------------------------------------|----------------------------------------------|------------|
| eriod                                                                                                    |                                                                          | 1. Select the Repor                          | ung Period |
| Reporting Period                                                                                                    | ther Period                                                              | • 06/01/2022 - 00                            | 6/30/2022  |
| election Criteria                                                                                                    |                                                                          |                                              |            |
| Personnel Number                                                                                                    |                                                                          | <b>(</b>                                     |            |
| Employment Status                                                                                                    |                                                                          |                                              |            |
| Company Code                                                                                                    |                                                                          |                                              |            |
| Cost Center                                                                                                    | 1057401                                                                  |                                              |            |
| Check for Records with Rec                                                                                                    | eiver Cost Center                                                        |                                              |            |
| ✓ Check for Records with Records of Time Sheet                                                                                                    | eiver Cost Center<br>Basic Data                                          |                                              |            |
| Check for Records with Rec<br>election of Time Sheet                                                                                                    | eiver Cost Center<br>Basic Data                                          | to                                           |            |
| Check for Records with Records with Records with Records and the second state of the second state of the   | eiver Cost Center Basic Data                                             | to<br>to                                     |            |
| Check for Records with Records of Time Sheet                                                                                                    | eiver Cost Center Basic Data                                             | to<br>to<br>to                               |            |
| Check for Records with Records with Records of Time Sheet Characteristic Content of Time Sheet Characteristic Content of T | eiver Cost Center Basic Data                                             | to<br>to<br>to<br>to                         |            |
| Check for Records with Records with Records with Records and the second state of the second state of the   | eiver Cost Center Basic Data                                             | to<br>to<br>to<br>to<br>to<br>to<br>to<br>40 |            |
| Check for Records with Records with Records of Time Sheet  Att./Absence type Wage Type Display Unit/Measure Number (unit) Processing status                                                                                                    | eiver Cost Center Basic Data IIIIIIIIIIIIIIIIIIIIIIIIIIIIIIIIIII         | to<br>to<br>to<br>to<br>to<br>to<br>40<br>mt |            |
| Check for Records with Records of Time Sheet  Check for Time Sheet  Check for Time Sheet  Check for Records with Records  Check for Records with Records  Check for Records  Check for Records  Check for R  | eiver Cost Center Basic Data Basic Data Basic Data Basic Data Basic Data | to<br>to<br>to<br>to<br>to<br>to<br>40       |            |

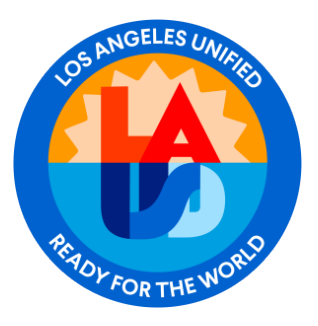

September 18, 2023

The **Display Working Times Report** is shown below.

| Display Working Times    |            |        |         |          |          |             |           |                |                 |               |               |                  |               |
|--------------------------|------------|--------|---------|----------|----------|-------------|-----------|----------------|-----------------|---------------|---------------|------------------|---------------|
| Processing Status        |            |        |         | <b>.</b> |          |             |           |                | Created<br>Date | eated<br>Date |               | Approval<br>Date |               |
| Last/First Name Pers.No. | Date *     | Status | ¤Number | MU       | A/A type | e Rec. CCtr | Rcvr Fund | Receiving Fund | c. Area         | Created on    | Created by By | Appr. by         | Approval date |
|                          | 06/01/2022 | 2      | 8.00    | Η        | RG       |             |           |                |                 | 03/01/2022    |               |                  | 03/01/2022    |
|                          | 06/02/2022 | 2      | 8.00    | Η        | RG       |             |           |                |                 | 03/01/2022    | 1             |                  | 03/01/2022    |
|                          | 06/03/2022 | 2      | 8.00    | Н        | RG       |             |           |                |                 | 03/01/2022    | 1             |                  | 03/01/2022    |
|                          | 06/06/2022 | 2      | 8.00    | Η        | RG       |             |           |                |                 | 03/01/2022    |               |                  | 03/01/2022    |
|                          | 06/07/2022 | 2      | 8.00    | Н        | RG       |             |           |                |                 | 03/01/2022    | 1             |                  | 03/01/2022    |
|                          | 06/08/2022 | 2      | 8.00    | Н        | RG       |             |           |                |                 | 03/01/2022    | 1             |                  | 03/01/2022    |
|                          | 06/09/2022 | 2      | 8.00    | Н        | RG       |             |           |                |                 | 03/01/2022    | 1             |                  | 03/01/2022    |
|                          | 06/10/2022 | 2      | 8.00    | Н        | RG       |             |           |                |                 | 03/01/2022    |               |                  | 03/01/2022    |

Below are brief descriptions of frequently seen icons on the Display Working Times Report.

| Icon                                                                                                    | Description                                 |
|----------------------------------------------------------------------------------------------------|---------------------------------------------|
| 1990                                                                                                    | Time reported has been approved             |
| $\triangle$                                                                                                    | Time reported is pending approval           |
| 4                                                                                                    | Time approval denied (rejected).            |
| di al cara di al cara | Time originally reported has been adjusted. |

To view the adjustment, double click on the red flag icon (shown above) and the original time reported along with the current time adjustments will display.

| Date       | Status | Number | MU | Status    | Created on | Created by | Last change | Changed By | Approval date | Approved by | Doc. No.  | Trans. |
|------------|--------|--------|----|-----------|------------|------------|-------------|------------|---------------|-------------|-----------|--------|
| 06/24/2022 |        | 8.00   | Н  | Approved  | 07/07/2022 |            | 07/08/2022  |            | 07/08/2022    |             | 206837218 | HR     |
|            | 2      | 8.00   | Н  | Cancelled | 06/27/2022 |            | 06/30/2022  |            | 06/30/2022    |             | 206712460 |        |